Expected to complete the Master's Course in the Graduate School of Hiroshima University and the Japanese Government Scholarship students.

## インターネット出願までの手続き Internet application procedure

## ①HPに入る Enter HP

・日本語 Japanese/英語 English → <u>https://prod.shutsugan.ucaro.jp/hiroshima-u-gr/top</u>

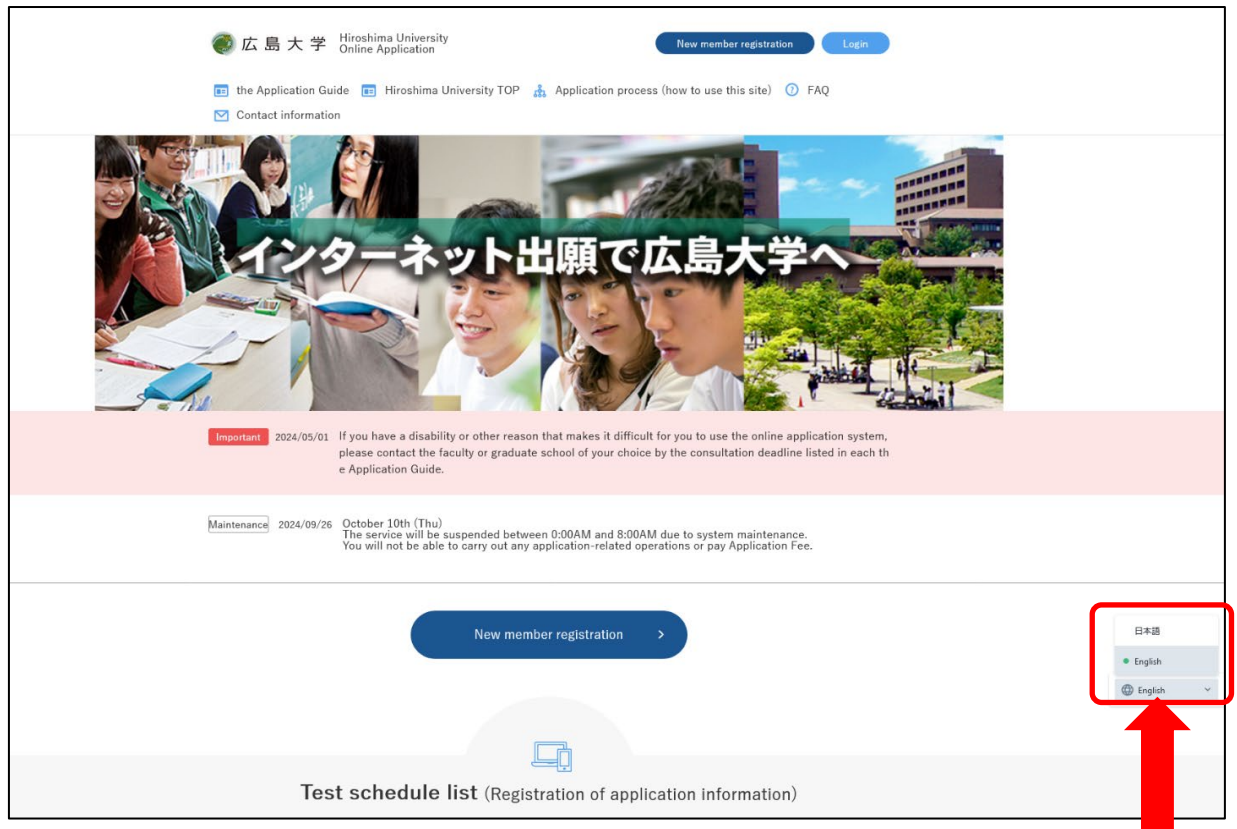

日本語/English選択 Select Japanese/English

ページを下へスクロールしたら,「医系科学研究科」の出願画面が出てきます。 Scroll down the page and you will see the "Graduate School of Biomedical and Health Sciences" application screen.

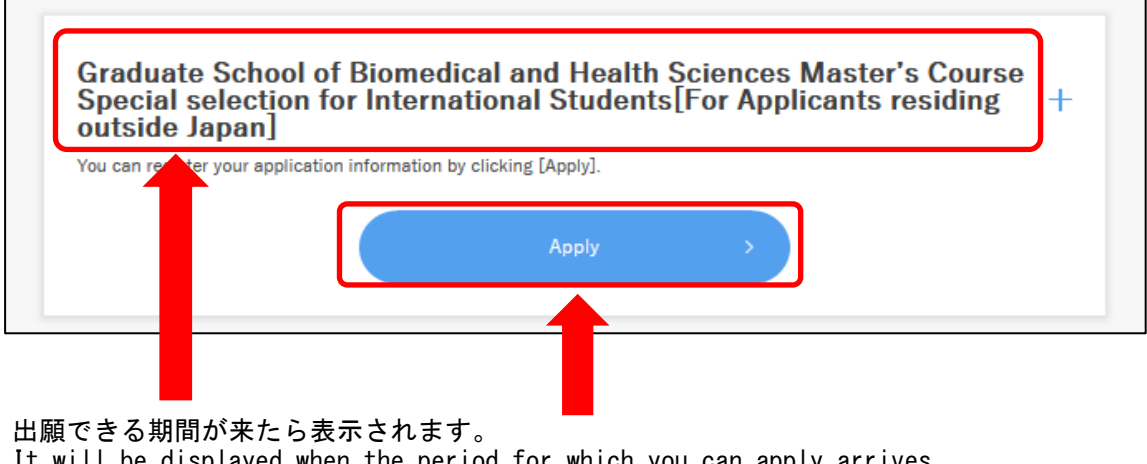

It will be displayed when the period for which you can apply arrives. 自分が受験をする専攻があっているか確認してから「出願する」をクリックします Make sure the major you are taking is correct and click "Apply".

※スクロールすると、博士課程もあります If you scroll, there is also a doctoral course.

# ②UCAROの登録をする Register with UCARO 大まかな流れについて, 資料「Procedures for applying through UCARO (Online admission application portal)」で確認してください。 資料はこちら Please refer to the document "Procedures for applying through UCARO (Online admission application portal)" for the general flow. Click here for materials 🔍 Login For members 例) mail@ucaro.jp ステップ2 within 30 minutes, please refresh the scre step 2 Email address and passwordIf you forgot, click here New member registration ステップ1 Register Now step 1

### ステップ1 step1

Emailとパスワードを設定します Set your email and password ※日本語しかないので、資料「Procedures for applying through UCARO

(Online admission application portal)」を参考に手続きを進めてください。 <u>資料はこちら</u> \* Since only Japanese is available, please refer to the document

"Procedures for applying through UCARO (Online admission application portal)" to proceed with the procedure. <u>Click here for materials</u>

#### ステップ2 step2

UCAROで設定したEmailとパスワードを入力し「UCAROへログイン」します。 Enter the email and password set in UCARO and "UCARO Login".

#### ③出願データを入力する Enter the Details for Application

| 📧 学生募集要項 📧 広島大学TOP 🎄 出願の流れ(このサイトの使い方) 🕧 よくあるご質問 💟 お問い合わせ先 |
|-----------------------------------------------------------|
| └──」広島大学 Web出願                                            |
| パスワード認証<br>学校から指示のあったパスワードを入力し、「次へ進む」ボタンを押してください。         |
| パスワード <mark>201</mark>                                    |
| 次へ進む >                                                    |
| < <u>17前に戻る</u>                                           |

「パスワード認証」画面になったら、メールで通知している「パスワード」を入力して 「次へ進む」をクリックします。

When the "パスワード認証" screen appears, enter the "パスワード" that was sent to you by e-mail and click "次へ進む.

※「パスワード」は「kasumi」から始まる文字列です。

- \* The "password" is a string of characters beginning with "kasumi"
- ※「パスワード」のメールが来ていない場合は、学生支援グループまでメールで依頼すること。

\* If you have not received the "account" email, request it by email to the Student Support Group.

| •                                                                                                    | 0                          |               |                                    |                                    |  |  |
|----------------------------------------------------------------------------------------------------|----------------------------|---------------|------------------------------------|------------------------------------|--|--|
| Enter the Details for<br>Application                                                                                                    | Enter Personal Information | Check details | Confirmation of required documents | Application registration completed |  |  |
| Enter the Details for Application<br>Select the type of entrance exam you are applying for, enter your information, and click [Next].<br>If the admissions system is not displayed, click the + button to the right of the admissions system. |                            |               |                                    |                                    |  |  |
| Select the type of entra<br>If the admissions syste                                                                                                    |                            |               |                                    |                                    |  |  |

出願手続き画面で, 自分が受験をする専攻の右側にある「+」マークをクリックします。 On the application procedure screen, click the "+" mark to the right of the major you wish to apply for.

| Enter the Details for Enter Personal Information Check details Confirmation of required Application registration<br>Application completed                                               |                                                                          |
|----------------------------------------------------------------------------------------------------|--------------------------------------------------------------------------|
|                                                                                                    |                                                                          |
| inter the Details for Application                                                                                                    | <br>•                                                                    |
| mption from Application Fee Required                                                                                                    |                                                                          |
| is 🗸 🗸                                                                                                    |                                                                          |
|                                                                                                    |                                                                          |
| Not required to pay application fee                                                                                                    |                                                                          |
| Those who wish to continue on to the doctoral program without any delay from the master's program at                                                                                    |                                                                          |
| Hiroshima University Graduate School are exempt from Application Fee. Please select "Continue to the<br>program."                                                                       |                                                                          |
| If you wish to apply for a special exemption from Application Fee due to a disaster or other reason, please                                                                             |                                                                          |
| Discontact the relevant office in advance and select "Preferential Measure."                                                                                                    |                                                                          |
|                                                                                                    |                                                                          |
|                                                                                                    |                                                                          |
| International student category (select international student only)                                                                                                    |                                                                          |
| If you are an international student, be sure to select one of the following.<br>"Japanese Government (Ministry of Education, Culture, Sports, Science and Technology) Scholarship" - if |                                                                          |
| you are receiving a scholarship from the Japanese Government (Ministry of Education, Culture, Sports,<br>Science and Technology)                                                        |                                                                          |
| "Foreign government-sponsored student" - In the case of government scholarship, the student does not                                                                                    |                                                                          |
| have to pay Application Fee<br>"Other, Not yet determined": If your status of residence after admission is something other than "Student."                                              |                                                                          |
| Select                                                                                                    |                                                                          |
| Salart                                                                                                    |                                                                          |
| Japanese Government (Ministry of Education, Culture, Sports, Science and Technology) Scholarship                                                                                        |                                                                          |
| Foreign government-sponsored student                                                                                                    |                                                                          |
| Other, Not yet determined                                                                                                    | Click "Calculate Application fee" to check the entrance examination fee. |
|                                                                                                    | Calculate Application fee                                                |
| Calculate Application fee                                                                                                    |                                                                          |
|                                                                                                    | Calculation result                                                       |
|                                                                                                    | Application fee 0 yen                                                    |
| Next >                                                                                                    |                                                                          |
|                                                                                                    | Next >                                                                   |
|                                                                                                    |                                                                          |

志望情報入力画面の「入学検定料免除の有無」は「有り」を選択してください。 Please select "Yes" for "Exemption from Application Fee" on the Enter the Details for Application Screen.

「留学生区分」欄は、必ず選択して下さい。 Please be sure to select one of the "International student category".

「入学検定料計算」をクリックして金額が0円になっていることを確認した上で、

「次へ進む」をクリックしてください。 Click on "Calculate Application Fee" and confirm that the amount is 0 yen, then click on "Next".

| 0                                                                                                   | 0                                  | 0                                 | 0          |  |  |  |  |
|----------------------------------------------------------------------------------------------------|------------------------------------|-----------------------------------|------------|--|--|--|--|
| Desired informationinput personal informationinput                                                  | Application<br>detailsconfirmation | Required<br>documentsconfirmation | completion |  |  |  |  |
| Personal information input (1/1                                                                     | )                                  |                                   |            |  |  |  |  |
| Enter your personal information and press the [Next]                                                | button.                            |                                   |            |  |  |  |  |
|                                                                                                    |                                    |                                   |            |  |  |  |  |
| account                                                                                             |                                    |                                   |            |  |  |  |  |
| Please enter the account instructed in advance by the graduate school you are applying to. Required |                                    |                                   |            |  |  |  |  |
| ••••                                                                                                |                                    |                                   |            |  |  |  |  |

「個人情報入力」画面の「アカウント」入力欄に、メールで通知している「アカウント」を 入力して、志願者情報の登録をしてください。

After entering the "account" that was notified to you by e-mail in the "Account" field of the "Personal Information input" screen, you must register the applicant information. ※「アカウント」は「HU」から始まる文字列です。

\* The "password" is a string of characters beginning with "HU".

※「アカウント」のメールが来ていない場合は、学生支援グループまでメールで依頼すること。 \* If you have not received the "account" email,

request it by email to the Student Support Group.

登録が完了したら、出願番号(6桁)が表示されます。 When registration is complete, the application number (6 digits) will be displayed.

出願番号(6桁)をメモし、すぐに以下のメールアドレスへ出願番号を知らせてください。 Make a note of the application number (6 digits) and immediately inform the application number to the following e-mail address.

E-Mail

kasumi-gaku-g@office.hiroshima-u.ac.jp